# The Parents' Quick Guide to Navigating Maestro

≡ MAESTRO

| ✓ Teachers, Students, and Parents all have access to Maestro                                                                                                    |   |
|----------------------------------------------------------------------------------------------------|---|
| <ul> <li>Activate your account through the email invitation sent from Analytics for Schools.</li> <li>Logging into an existing account:</li> </ul>                                                                                                    |   |
| <ul> <li>Link - <u>https://wantirnasc-v.maestro.analyticsforschools.com.au/login</u></li> <li>or use the Link in Compass</li> </ul>                                                                                                    |   |
| Email Address – enter email registered in Compass                                                                                                    |   |
| Password - set up by user.                                                                                                    | _ |
| <ul> <li>All technical issues, password resets and account activations email -</li> <li><u>maestro@wantirnacollege.vic.edu.au</u></li> </ul>                                                                                                    |   |
| <ul> <li>2. Parent Home Page - Shows all students/children at the College.</li> <li>✓ Select 'Classes' to show all classes for the student.</li> </ul>                                                                                                    | ٦ |
| Wantima College 20 Harold Street, Wantima VIC 3152 Water College College Colle                                                                                                    |   |
| Coord<br>RAsessment<br>Classes<br>Classes<br>Cl |   |
| Generator                                                                                                    |   |
| Subject Dashboard       Student Dashboard                                                                                                    |   |
|                                                                                                    |   |
| <ol> <li>Classes - Shows all classes/teachers and the numbers of active (purple) and inactive rubrics (grey) for<br/>each subject.</li> </ol>                                                                                                    |   |
|                                                                                                    |   |
| <ul> <li>Select a 'Subject' to view an active developmental rubric.</li> </ul>                                                                                                    |   |
| Select a 'Subject' to view an active developmental rubric.      WARDEN     OF Hardd Street, Wantima VO 3152     Streets Lat                                                                                                    |   |
| Select a 'Subject' to view an active developmental rubric.  NARESTRO Of Harold Street, Wantima Vic 3152 Of Harold Street, Wantima Vic 3152 Of Harold Street                                                                                                    |   |
| <ul> <li>Select a 'Subject' to view an active developmental rubric.</li> <li>Winters College</li> <li>Winters College<td></td></li></ul>                                                                                                    |   |
| <ul> <li>Select a 'Subject' to view an active developmental rubric.</li> <li>Watina College</li> <li>Or Hardd Street, Wanina VO 3352</li> <li>Or Hardd Street, Wanina VO 3352</li> <l< td=""><td></td></l<></ul>                                                                                                    |   |
| Select a 'Subject' to view an active developmental rubic.          With Call       With Call                                                                                                    |   |
| <complex-block></complex-block>                                                                                                    |   |
| <complex-block></complex-block>                                                                                                    |   |
| <complex-block></complex-block>                                                                                                    |   |
| <complex-block></complex-block>                                                                                                    |   |
| Select a 'Subject' to view an active developmental rubri.          Image: Constrained state of the subject is a 'Davideemental Public' for all the learning state in that Unit of Learning state.                                                                                                    |   |
| <complex-block><complex-block><complex-block></complex-block></complex-block></complex-block>                                                                                                    |   |
| <text><complex-block><list-item><list-item></list-item></list-item></complex-block></text>                                                                                                    |   |
| <image/> <complex-block></complex-block>                                                                                                    |   |
| <text><complex-block><list-item><list-item></list-item></list-item></complex-block></text>                                                                                                    |   |

Victorian Curriculum Rubrics show the skills & knowledge assessed in a Unit of Learning.

- ✓ in 'teacher view' parents can see the student's current achievement for each skill/knowledge as assessment by the teacher and student.
- ✓ in 'student view' parents can see how students have self-assessment their skills and knowledge

# This sample shows a developmental rubric for a unit of learning with one key skill – 'Understanding Dimensions of Health'

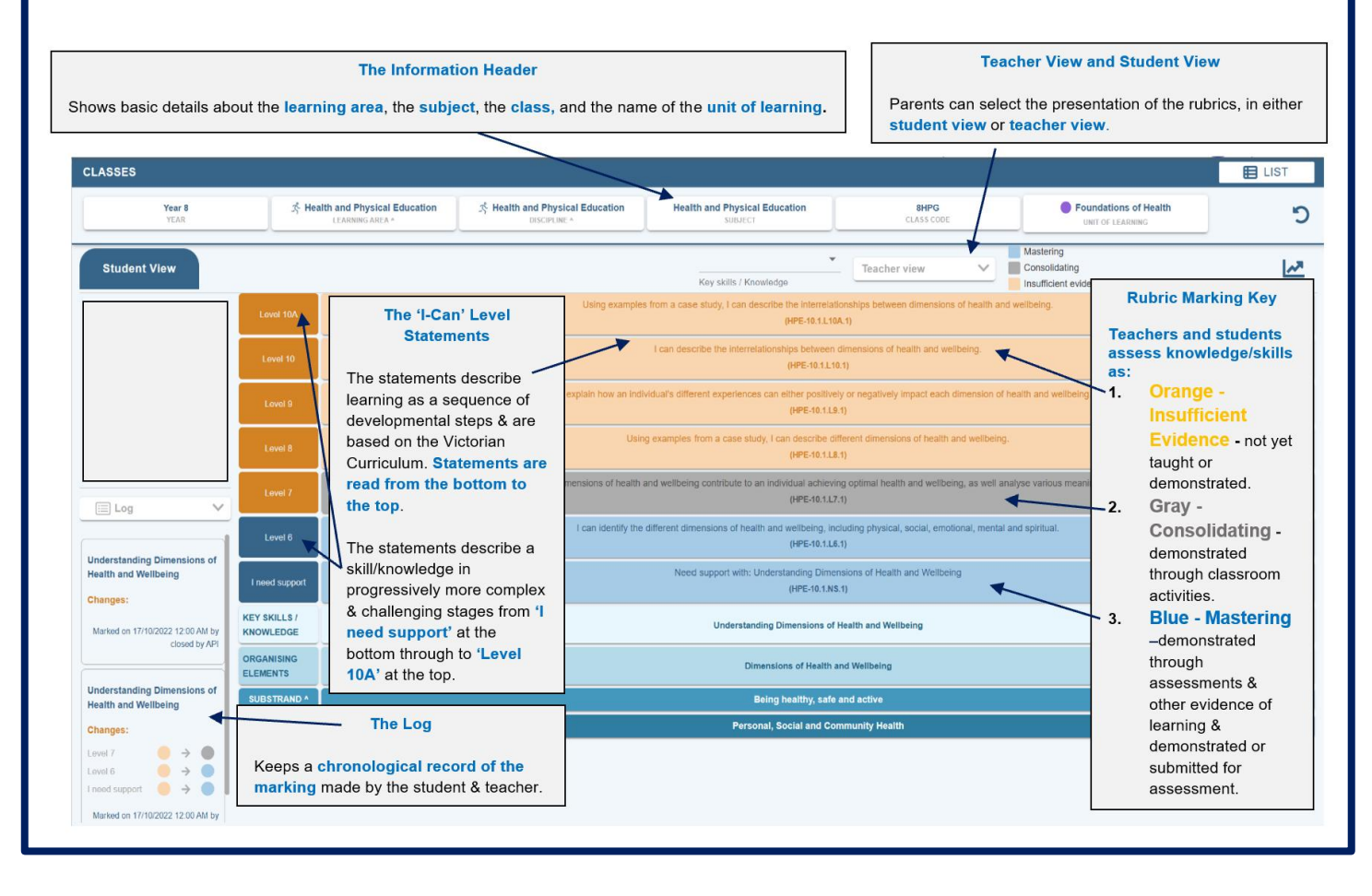

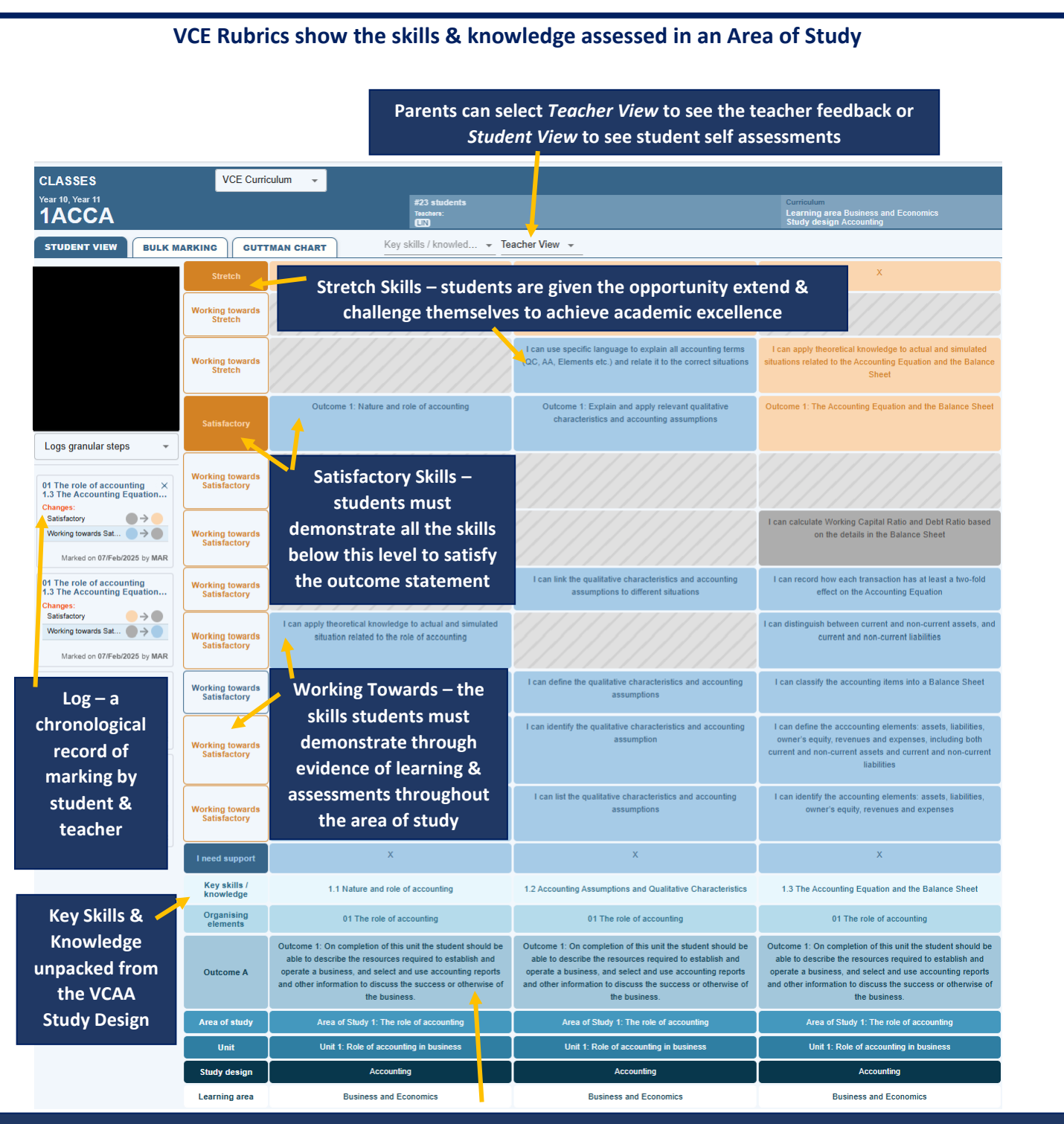

The overall Outcome Statement from the VCAA that students need to satisfy to achieve a Satisfactory result in an Area of Study

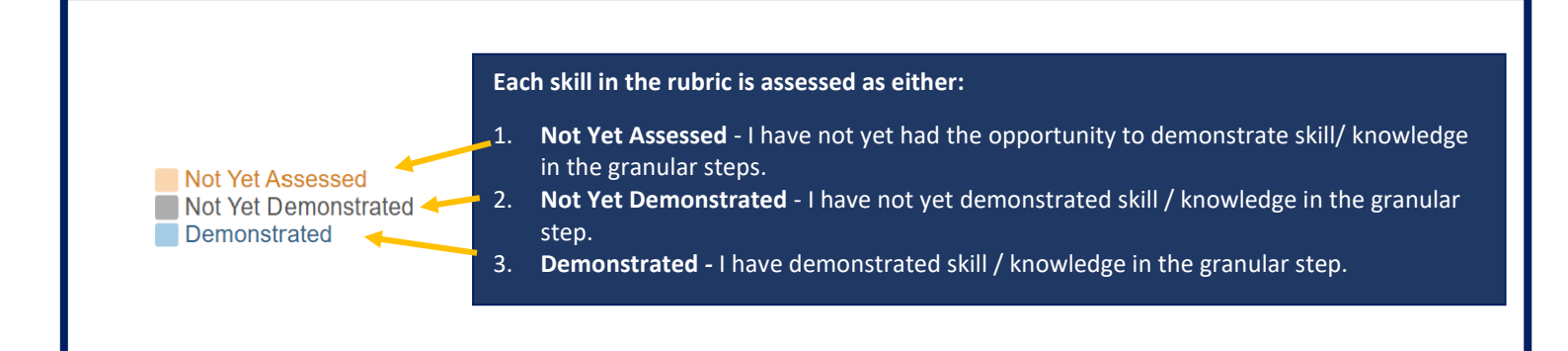

#### **Interpreting The Student Dashboards**

#### This interactive display provides a range of data & information from Compass & standardized tests

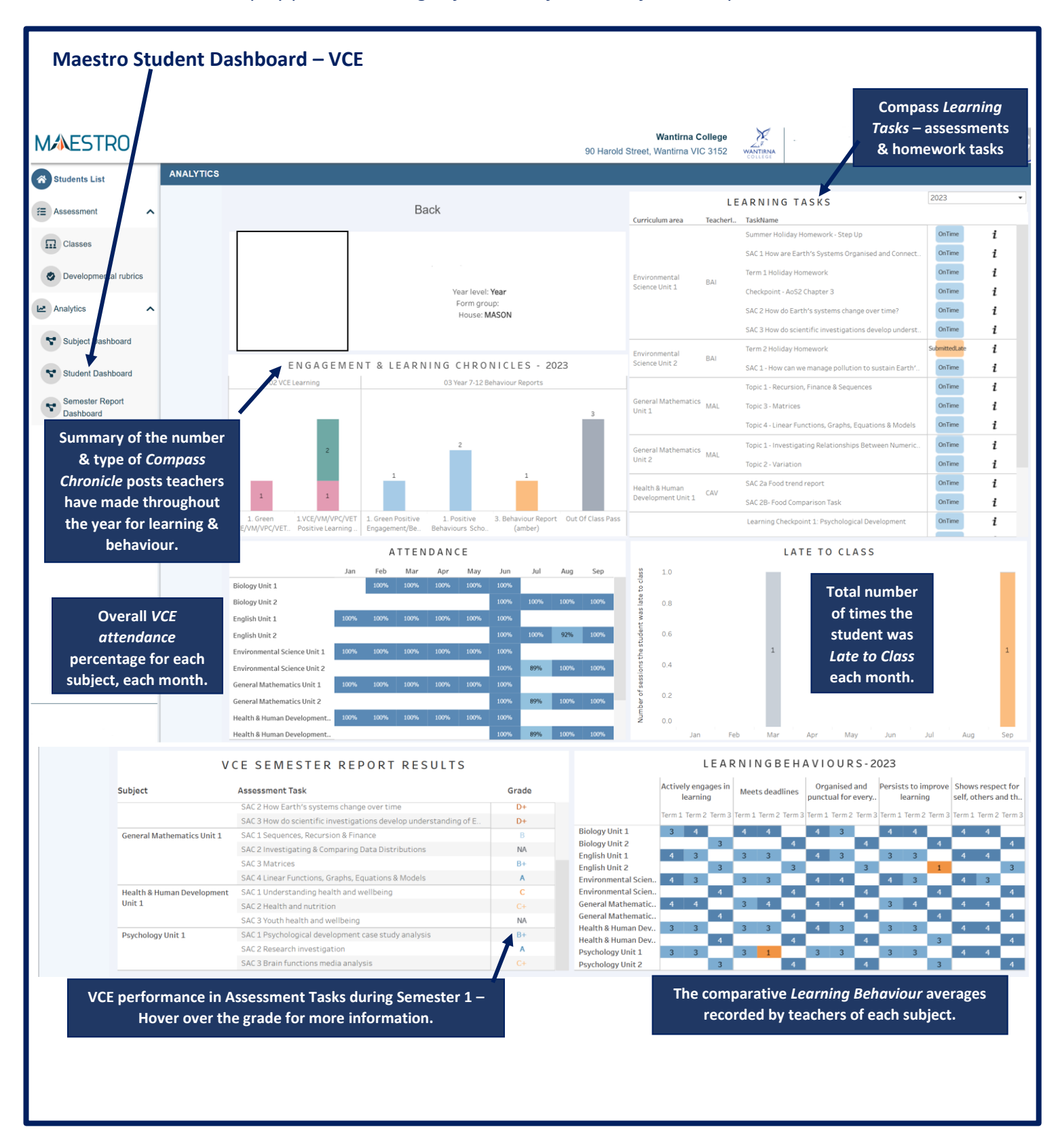

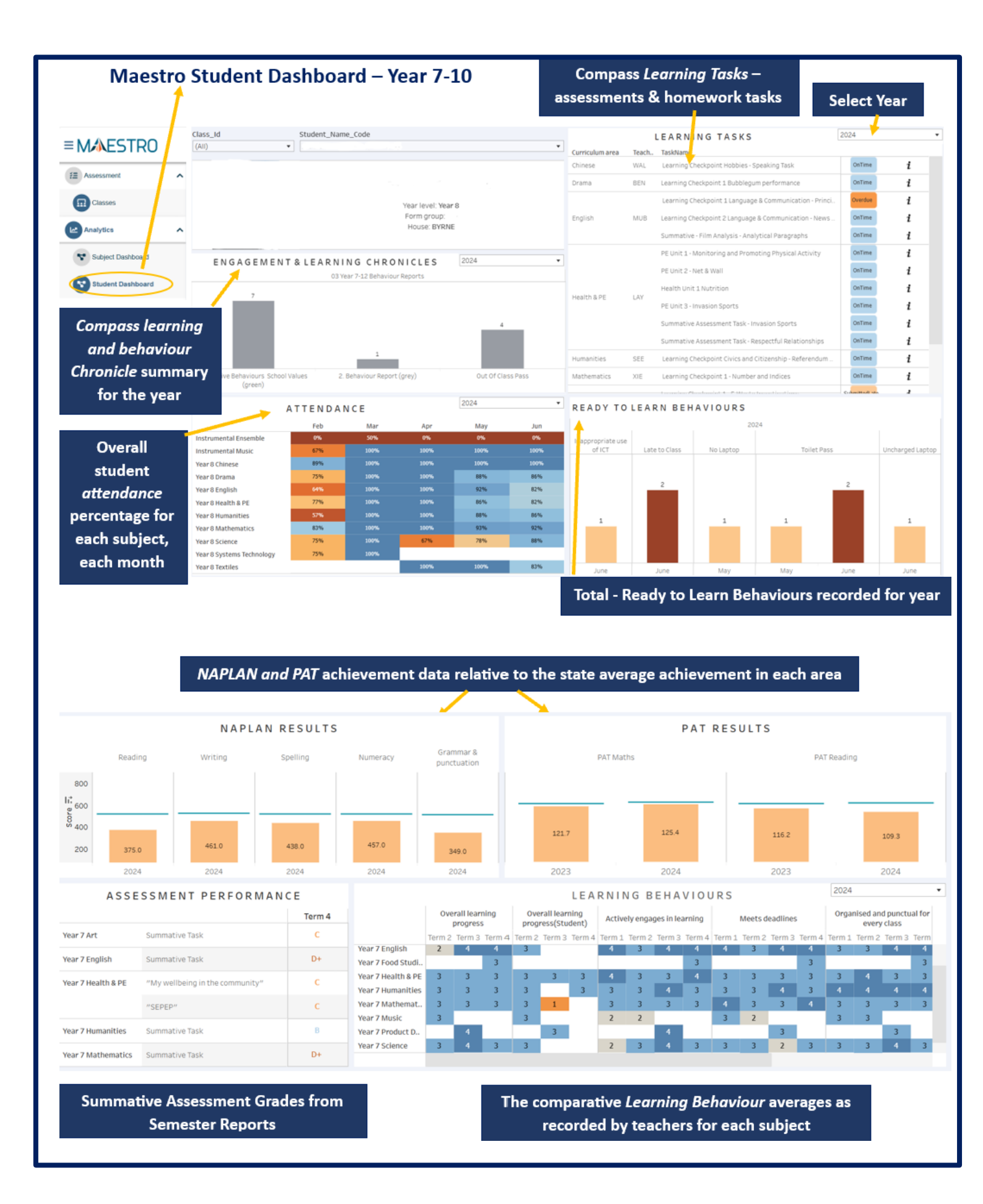

## The Year 7 -10 Victorian Curriculum Semester Report Dashboard

### This is an *interactive dashboard* - hover over the different graphics for more information.

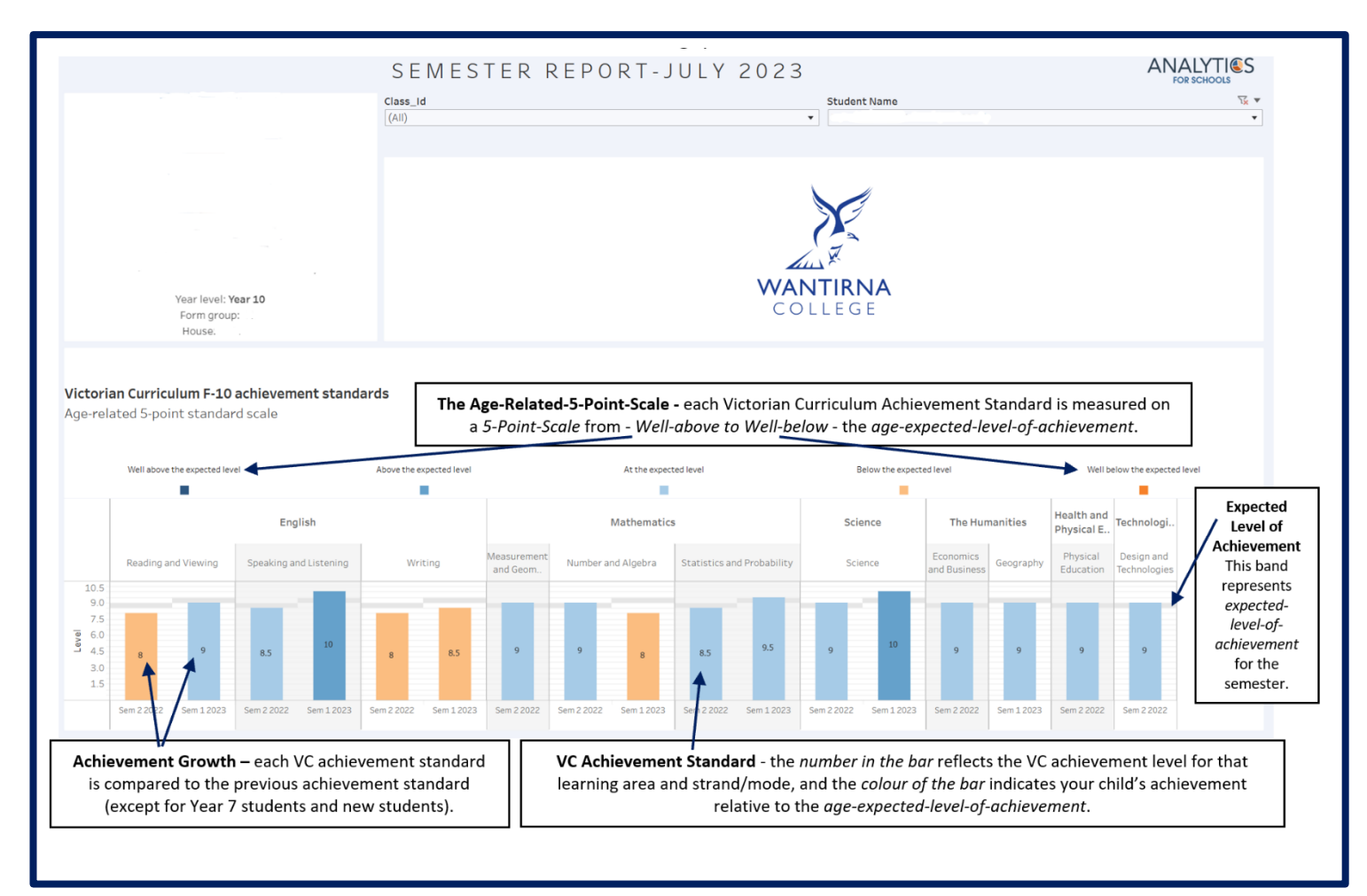